AGENCES DE VOYAGES – OFFRES MAEVA.COM

# **GUIDE D'UTILISATION**

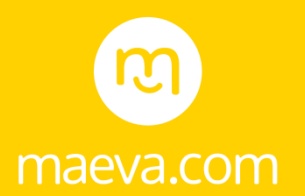

1/ PRÉSENTATION DE MAEVA.COM : MAEVA PARTICULIERS & MAEVA CAMPINGS

2/ SUPPORT DE COMMUNICATION A DISPOSITION : LIVRET3/ LES MODES DE RÉSERVATION

4/ LES MODES DE PAIEMENT

# 1/ PRÉSENTATION DE MAEVA.COM

**MAEVA PARTICULIERS** 

### Avec Maeva particuliers, partez chez un particulier avec un professionnel !

Avec maeva.com, accédez à une sélection de 3 000 maisons, villas et appartements de particuliers.

### Vous aimerez :

- Le charme et l'authenticité des biens de particuliers sélectionnés.
- Nos maisons, villas et appartements vérifiés et certifiés par nos équipes.
- Nos équipes locales disponibles 7j/7 pour assistance, dépannage ...
- Les services inclus : kit d'entretien, linge de lit, ménage de fin de séjour.

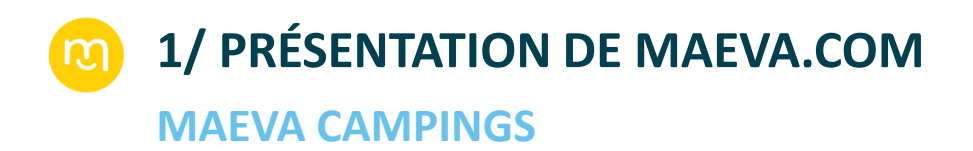

# Découvrez Maeva campings : 55 campings 3 à 5\* labellisés sélectionnés par nos experts.

### **Vous aimerez**:

- Les plus belles destinations campings proches de lieux de baignades.
- Nos mobil-homes récents avec terrasses privées .
- Les prestations incluses : piscines et parcs aquatiques, animations pour toute la famille, clubs enfants gratuits.

## **2/ SUPPORT DE COMMUNICATION A DISPOSITION : LIVRET**

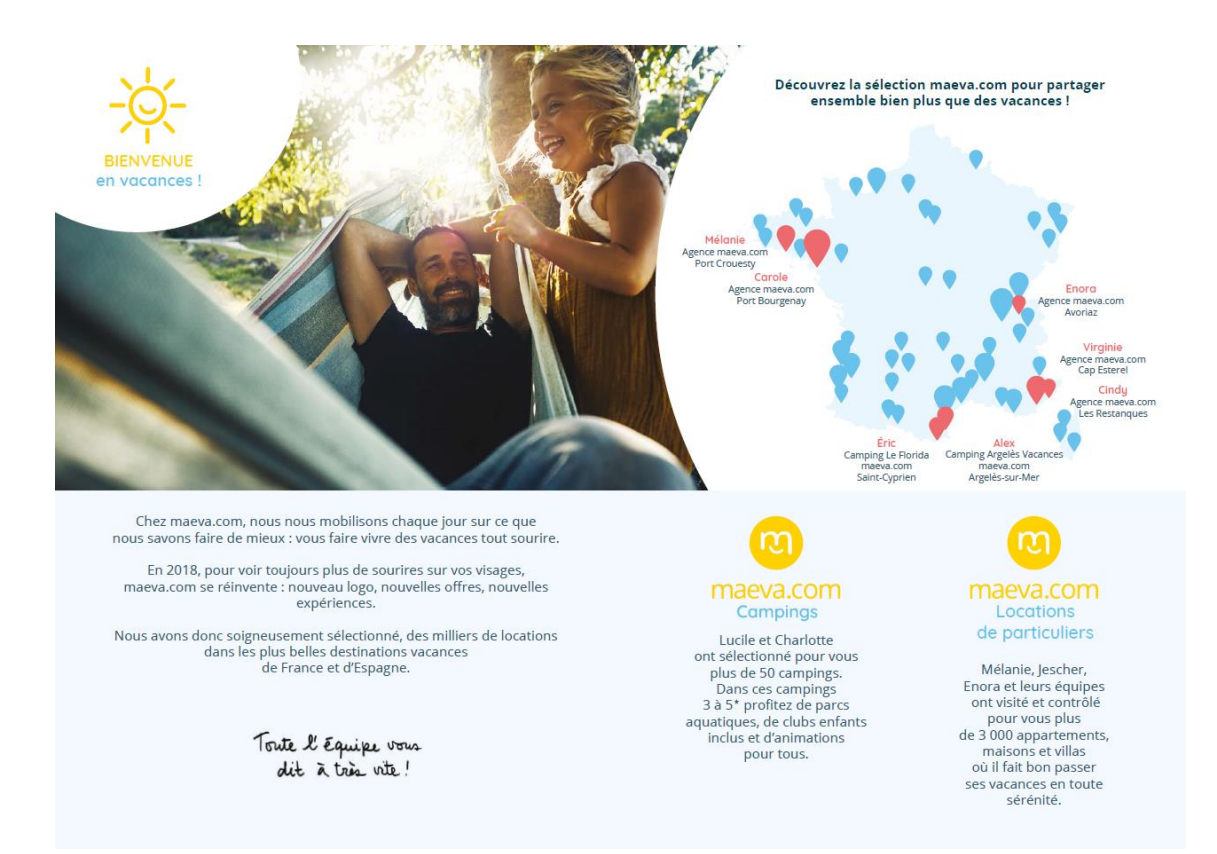

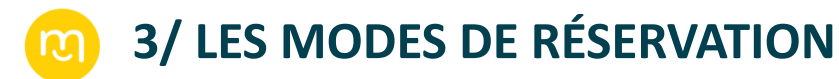

**RÉSERVATION PAR INTERNET** 

Rendez-vous sur le site <u>http://agence.groupepvcp.com</u> en vous connectant avec votre identifiant et votre mot de passe Pierre & Vacances habituels.

Une fois connecté sur votre compte, vous trouverez en page d'accueil un onglet « Camping » et un onglet « Locations de particuliers ». En cliquant sur ces onglets, vous serez redirigé vers le site et les offres Maeva.com. C'est une fois sur ce site internet que vous pourrez effectuer toutes vos réservations pour vos clients.

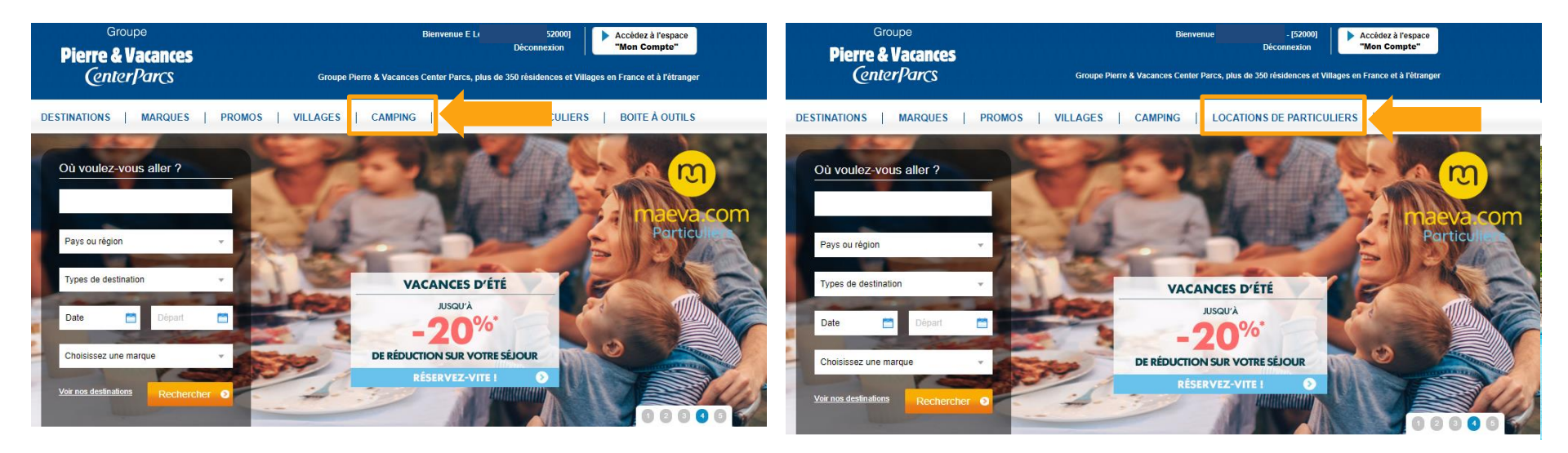

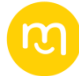

## LA RÉSERVATION PAR INTERNET ÉTAPE PAR ÉTAPE

### CONNECTEZ-VOUS SUR LE SITE <u>HTTP://AGENCE.GROUPEPVCP.COM</u> AVEC VOTRE IDENTIFIANT ET VOTRE MOT DE PASSE PIERRE & VACANCES HABITUELS

#### Groupe

**Pierre & Vacances** 

*CenterParcs* 

### Bienvenue sur votre site de réservation sécurisé agences de voyages

Identifiez-vous ci-dessous avec les codes communiqués par votre contact commercial ou avec les mêmes identifiants que vous avez renseignés lors de la création de votre espace personnel "Mon compte", accessible à l'intérieur du site.

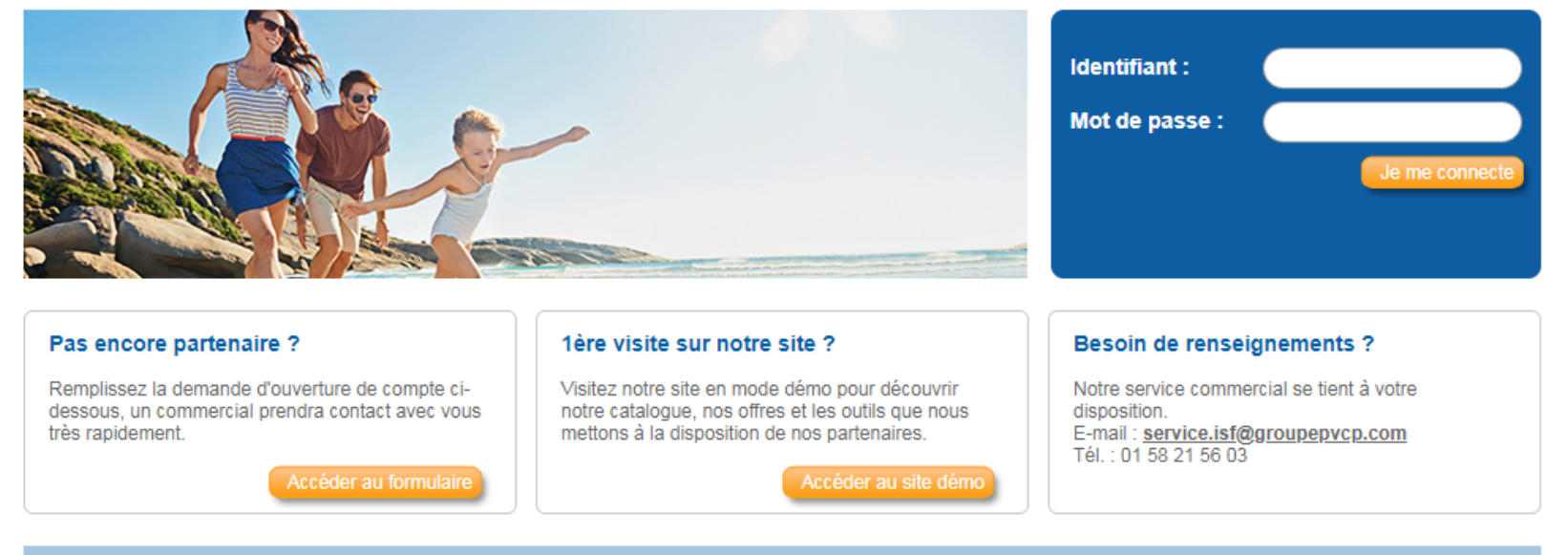

Groupe PVCP 2018

m

### CLIQUEZ SUR « CAMPING » OU « LOCATIONS DE PARTICULIERS » POUR ACCÉDER AUX PRODUITS MAEVA.COM

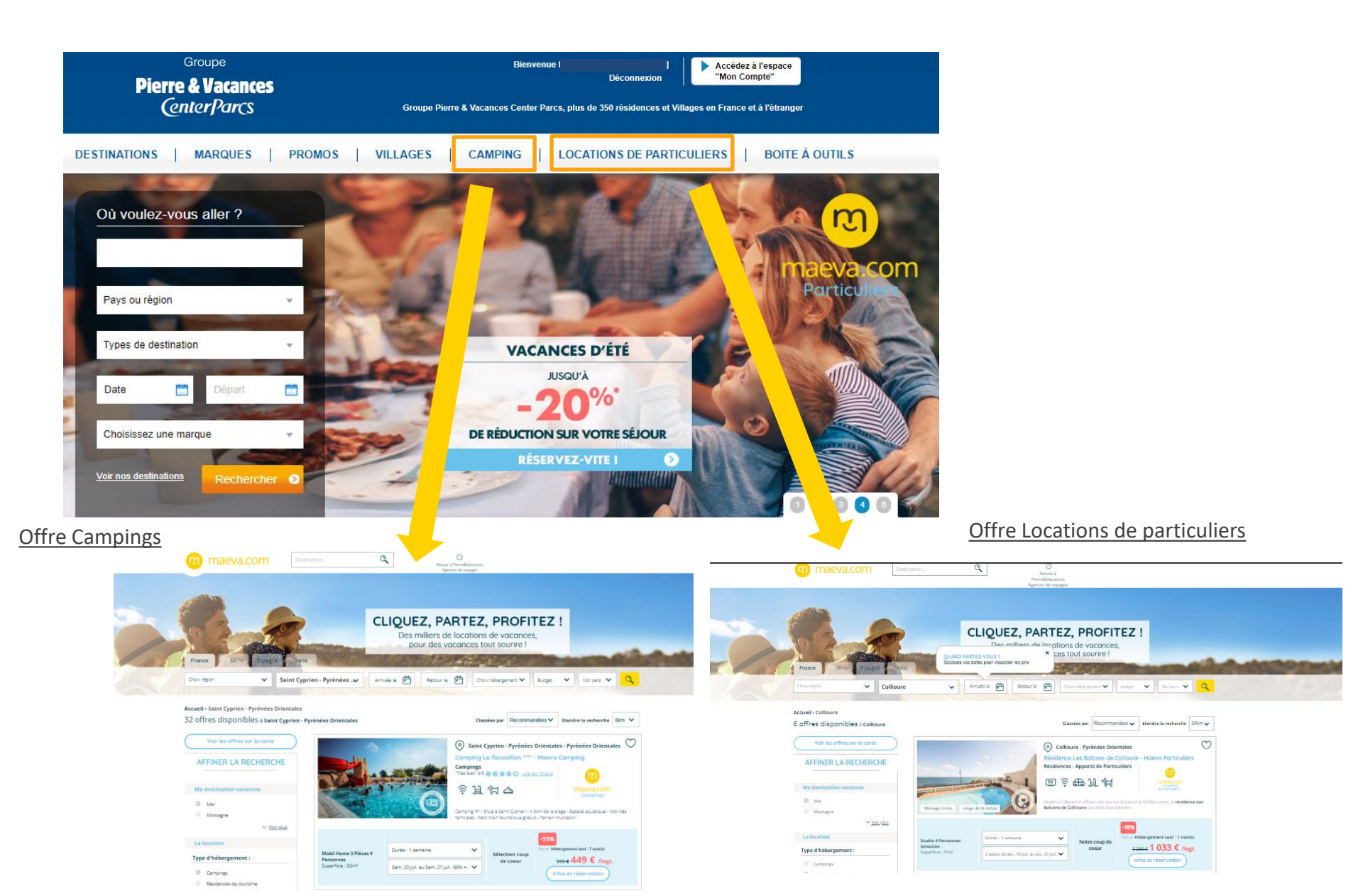

recherche

### **EFFECTUEZ LA RECHERCHE DE DESTINATION**

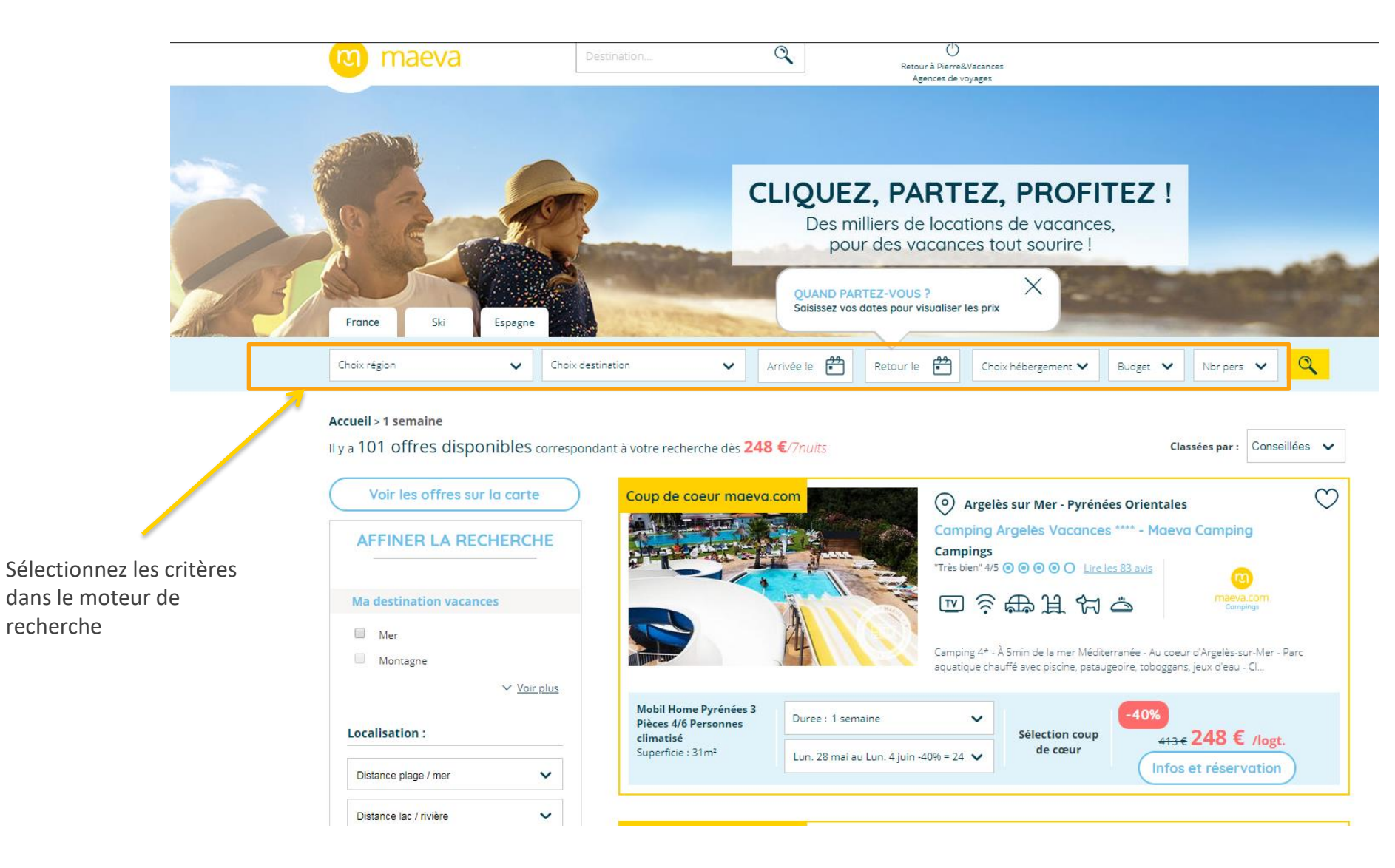

m

### DANS LA LISTE DE RÉSULTATS, SÉLECTIONNEZ LA RÉSIDENCE/LE CAMPING SOUHAITÉ(E) AINSI QUE LA TYPOLOGIE PUIS CLIQUEZ SUR « INFOS ET RÉSERVATION »

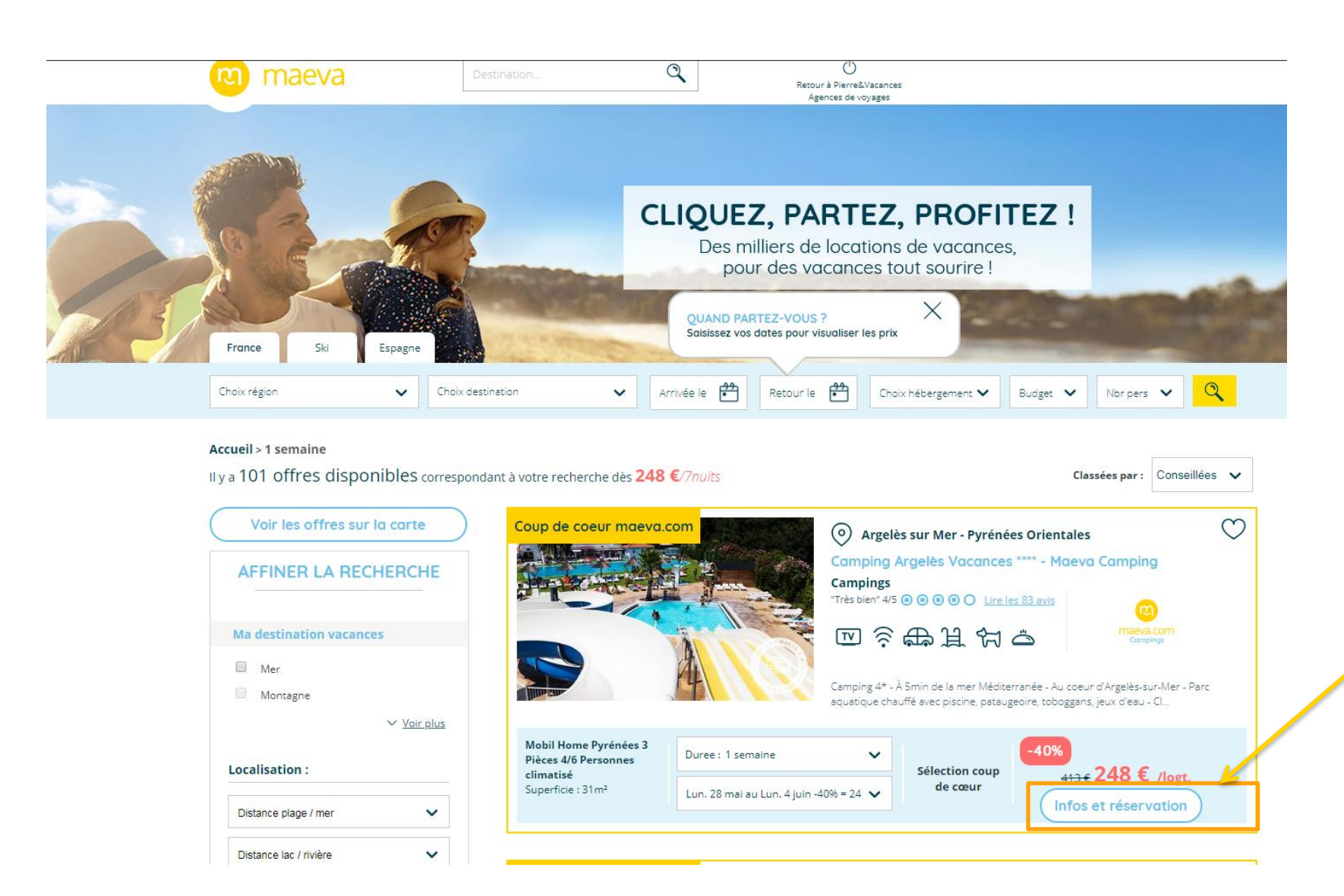

Accueil > 1 semaine > Camping Argelès Vacances \*\*\*\* - Maeva Camping - Mobil Home Pyrénées 3 Pièces 4/6 Personnes climatisé

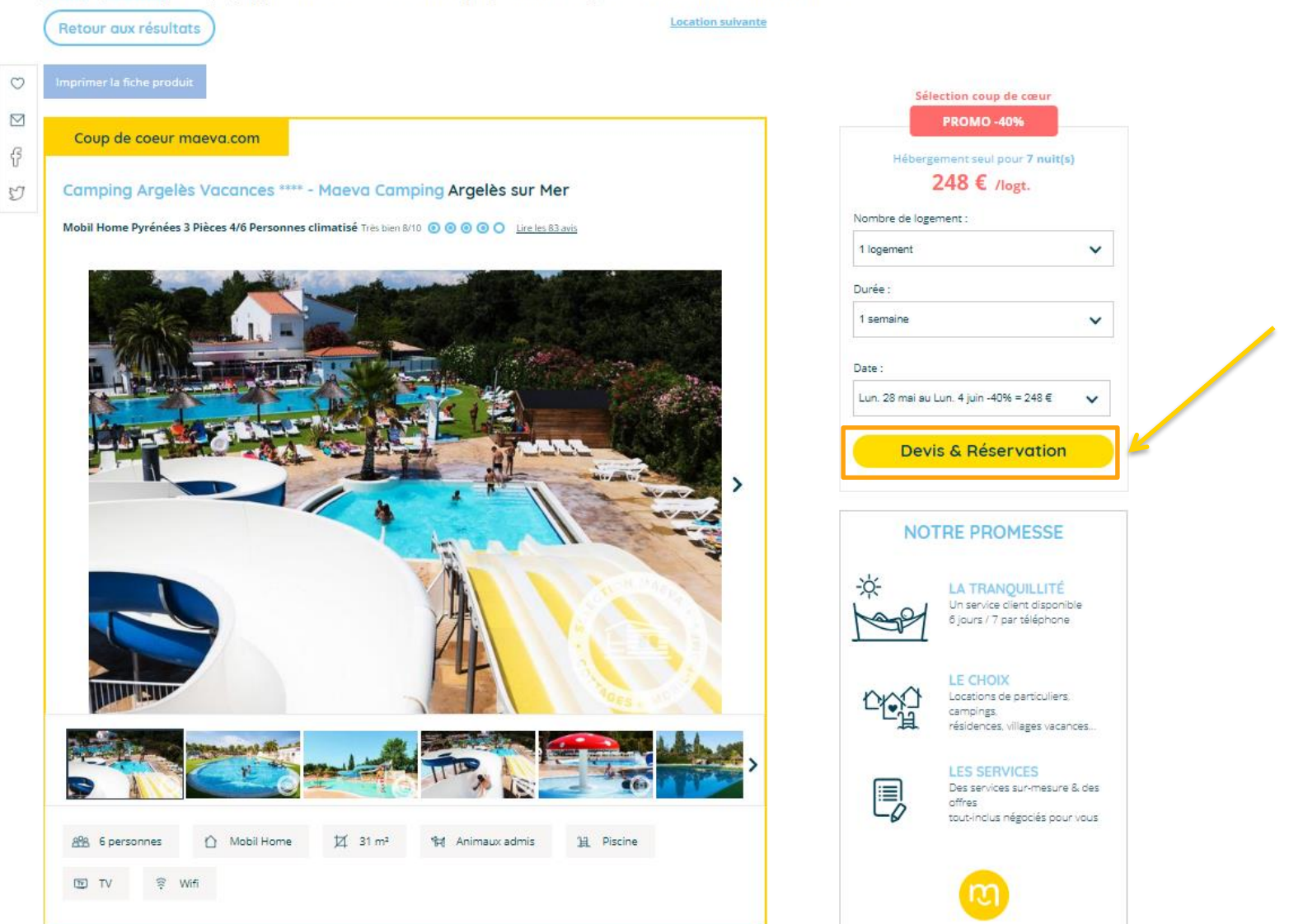

M

| Coordonnées & options Récapitulatif   Coordonnées & options Récapitulatif   Récapitulatif Récapitulatif   Récapitulatif Récapitulatif   Récapitulatif Récapitulatif                                                                                                    |                                                        |
|----------------------------------------------------------------------------------------------------|--------------------------------------------------------|
| Coordonnées & options       Récapitulatif       Paiement       Confermation         VOUS AVEZ SÉLECTIONNÉ:       Destination :: Argelés sur Mer : sundat       Confermation         Service :       Confermation       Confermation       Monte éjour à l:         Service :       Confermation       Confermation       Monte éjour à l:       Monte éjour à l:                                                                                                    |                                                        |
| VOUS AVEZ SÉLECTIONNÉ:   Destination::   Arrived Personnes climatisé :   Arrived Personnes climatisé :   Arrived Personnes climatisé :   Arrived Personnes climatisé :   Arrived Personnes climatisé :   Arrived Personnes climatisé :   Arrived Personnes climatisé :   Arrived Personnes climatisé :   Arrived Personnes climatisé :   Arrived Personnes climatisé :   Arrived Personnes climatisé :   Arrived Personnes climatisé :   Arrived Personnes climatisé :   Marrived Personnes climatisé :   Personne :   Nend client   Nei ou client   Personne:   Personne:   Arrived Personne:   Arrived Personne:   Arrived Personne:   Personne:   Arrived Personne:   Arrived Personne:   Arrived Personne:   Arrived Cantral   Arrived Cantral   Arrived Personne:   Arrived Personne:   Arrived Personne:   Arrived Personne:   Arrived Cantral   Arrived Personne:   Arrived Cantral   Arrived Cantral   Arrived Personne:   Arrived Personne:   Arrived Personne:   Arrived Personne:   Arrived Personne:   Arrived Personne:   Arrived Personne:   Arrived Cantral   Arrived Cantral   Arrived Personne:   Arrived Personne:   Arrived Personne:   Arrived Personne: <td></td>                                                                                                    |                                                        |
| Le client dispose d'un code promotionnel ?     RENSEIGNEZ LES COORDONNÉES DU CLIENT :   Civilité*:   Nom du client   M.   Nom du client   Prénom du client   Né(e) le*:   jour   mois   réléchoure course.   Prénom du client   Né(e) le*:   jour   mois   année   Réresse* :   11 rue de Cambrai   Code postal*:   Ville* :   75019   Paris                                                                                                    | 27<br>'6 Personnes<br>221,40<br>8,86<br>18,00          |
| Civilité*:       Nom*:         M.       Nom du client         Prénom*:       An de grantri la disponibilité de vote loco maintenant par caracte ANCV / chiegu         Prénom*:       Prénom du client         Né(e) le*:       Image: Contract de local de local de loca                                                                                                    | 248,26<br>R                                            |
| M. Nom du client   Prénom*:   Prénom du client   Prénom du client   Né(e) le*:   jour mois   rétéphone mobile*:   Obxoccoccoc   Adresse*:   11 rue de Cambrai   Code postal*:   Ville*:   75019   Paris And e garanti la disponibilité de votre loo maintenant par carte bancair (Intégnalié e votre loo maintenant par carte bancair (Intégnalié e votre loo e votre e votre loo e votre loo e votre e votre e votre e votre e votre e votre e votre e votre e votre e votre e votre e votre e votre e votre e votre e votre                                                                                                    | part et souhaite:<br>ues cadeaux* ?                    |
| Prénom du client          Né(e) le*:       iour       mois       année       Image: Constant of the service client of the service client of | cation, réglez dè<br>du montant de<br>votre compte dès |
| Né(e) le*:<br>jour v mois v année v<br>Téléphone mobile*: ①<br>06xxxxxxxxxxxxxxxxxxxxxxxxxxxxxxxxxxxx                                                                                                    |                                                        |
| jour v mois v année v<br>Téléphone mobile*: ①<br>O6xxxxxxxxxxxxxxxxxxxxxxxxxxxxxxxxxxx                                                                                                    | .53E                                                   |
| téléphone mobile*: ①       Un service client d<br>6 jours /7 partélé         06xxxxxxxxxxxxxxxxxxxxxxxxxxxxxxxxxxxx                                                                                                    | LLITÉ                                                  |
| D8xxxxxxxxxxxxxxxxxxxxxxxxxxxxxxxxxxxx                                                                                                    | disponible<br>léphone                                  |
| Adresse* :<br>11 rue de Cambrai<br>Code postal*: Ville* :<br>75019 Paris Paris Des services surver                                                                                                    |                                                        |
| 11 rue de Cambrai     Image: Code postal*:     Ville* :     Code postal*:     LES SERVICES       75019     Paris     Des services surve     Des services surve                                                                                                    |                                                        |
| Code postal*: Ville*:<br>75019 Paris LES SERVICES<br>Des services sur-m                                                                                                    | ticuliers,                                             |
| 75019 Paris LES SERVICES                                                                                                    | ticuliers,<br>es vacances                              |
|                                                                                                    | ticuliers,<br>jes vacances                             |

M

|                             | ल maeva                                      | Destination                                                                                                    | Retour à Pierre&Vacances                          |                                                                                                    |                                 |
|-----------------------------|----------------------------------------------|----------------------------------------------------------------------------------------------------|---------------------------------------------------|----------------------------------------------------------------------------------------------------|---------------------------------|
|                             | 1                                            | 2                                                                                                    | 3                                                 | 4                                                                                                    |                                 |
|                             | Coordonnées & options                        | Récapitulatif                                                                                                    | Paiement                                          | Confirmation                                                                                                    |                                 |
|                             | VOUS AVEZ SÉLECTIONNÉ :                      | Destination :       Argelès sur Mer <u>+ o'infos</u> Location :       Camping Argelès Vacan         +*** - Maeva Camping :       Logement :         Logement :       Mobil Home Pyrénées 3         4/6 Personnes climatisé <u>o'infos</u> Formule :       Hébergement seul - 7 n         Arrivée le :       Samedi 2 juin 2018         Départ le :       Samedi 9 juin 2018 | ces<br>⊭ <u>dinfas</u><br>: Pièces<br>: ±<br>uits | Clobal       Détails         Mon séjour à :       Argelès sur Mer         Logement :       Argelès 3 Pièces 4/6 Personnes climatisé         Qté : 1 X Logement seul       221,40 C         Assurances       Assurance Annulation Quantité : 1         Assurance Annulation       8,86 C         Frais de dossier       18,00 C |                                 |
| Récapitulatif<br>de demande | Le client dispose d'un <u>code promotion</u> | nel 2                                                                                                    |                                                   | Montant total     248,26 €       Vous payez aujourd'hui :     248,26 €                                                                                                    |                                 |
|                             | RENSEIGNEZ LES COORDONNÉE                    | S DU CLIENT :                                                                                                    |                                                   | BON À SAVOIR                                                                                                    | Detail du tarif                 |
|                             | Civilité*: Nom* :                            |                                                                                                    |                                                   | Vous n'êtes qu'à quelques jours du départ et souhaitez                                                                                                    | NB : Le detail de la commission |
|                             | M. V Nom du client                           |                                                                                                    |                                                   | Afin de garantir la disponibilité de votre location, réglez dès                                                                                                    | apparait a retape suivante      |
|                             | Prénom* :                                    |                                                                                                    |                                                   | maintenant par carte bancaire l'intégralité du montant de<br>votre séjour. Nous vous re-créditons sur votre compte dès<br>réception de votre courrier.                                                                                                    |                                 |
|                             | Prénom du client                             |                                                                                                    |                                                   |                                                                                                    |                                 |
|                             | Né(e) le* :                                  |                                                                                                    |                                                   | NOTRE PROMESSE                                                                                                    |                                 |
|                             | jour 🗸 mois                                  | ✓ année ✓                                                                                                    |                                                   |                                                                                                    |                                 |
|                             | Téléphone mobile* : 🛈                        |                                                                                                    |                                                   | Un service client disponible<br>6 jours / 7 par téléphone                                                                                                    |                                 |
|                             | 06x00000000                                  |                                                                                                    |                                                   |                                                                                                    |                                 |
|                             | Adresse* :<br>11 rue de Cambrai              |                                                                                                    |                                                   | LE CHOIX<br>Locations de particuliers,<br>campings,<br>résidences, villages vacances                                                                                                    |                                 |
|                             | Code postal*: Ville* :                       |                                                                                                    |                                                   | I ES SERVICES                                                                                                    |                                 |
|                             | 75019 Paris                                  |                                                                                                    |                                                   | Des services sur-mesure & des offres                                                                                                    |                                 |
|                             | Votre E-mail* : (j                           |                                                                                                    |                                                   | tout-inclus négociés pour vous                                                                                                    |                                 |

|                                 | RENSEIGNEZ                               | LES C               | DORDONNÉES DU CLIENT :                                                                                   |                     |                               |        |                             |
|---------------------------------|------------------------------------------|---------------------|----------------------------------------------------------------------------------------------------|---------------------|-------------------------------|--------|-----------------------------|
|                                 | Civilité*:                               | _                   | Nom* :                                                                                                   |                     |                               |        |                             |
|                                 | м. 🗸                                     |                     | Nom du client                                                                                            |                     |                               |        |                             |
|                                 | Prénom* :                                |                     |                                                                                                    |                     |                               |        |                             |
|                                 | Prénom du client                         |                     |                                                                                                    |                     |                               |        |                             |
|                                 | Né(e) le* :                              | _                   |                                                                                                    | _                   |                               |        | _                           |
|                                 | jour 🗸                                   |                     | mois 🗸                                                                                                   |                     | année                         | ~      |                             |
| 2                               | Téléphone mob                            | ile*:(              | D                                                                                                    |                     |                               |        |                             |
| Civilité, nom,                  | 06x00000000                              |                     |                                                                                                    |                     |                               |        |                             |
| Prénom, et date de naissance du | Adresse* :                               |                     |                                                                                                    |                     |                               |        |                             |
| bénéficiaire                    | 11 rue de Cambra                         | ai                  |                                                                                                    |                     |                               |        |                             |
|                                 | Code postal*:                            |                     | /ille* :                                                                                                 |                     |                               |        |                             |
|                                 | 75019                                    |                     | Paris                                                                                                    |                     |                               |        |                             |
|                                 | Votre E-mail* :                          | <b>i</b>            |                                                                                                    |                     |                               |        |                             |
|                                 | exemple@exemp                            | le.fr               |                                                                                                    |                     |                               |        |                             |
|                                 | * Champs obligatoi<br>réservation, docum | res : Ce<br>ents de | s informations nous permettent de traiter votre con<br>voyage). Elles restent votre propriété et demeure | nmande<br>nt confid | dans les meille<br>entielles. | ures c | conditions (confirmation de |

Téléphone (fixe ou mobile), adresse postale et email de l'agence

Indiquez le nombre de

personnes occupant le logement puis complétez les champs avec le nom, le prénom, l'âge de chaque occupant

| Prénom                     | Age 🗸                                                                                  |
|----------------------------|----------------------------------------------------------------------------------------|
| n, prénom et âge           |                                                                                        |
| Prénom                     | Age 🗸                                                                                  |
| n, prénom et ôge<br>Prénom | Age 🗸                                                                                  |
| n, prénom et ôge           |                                                                                        |
| Prénom                     | Age 🗸                                                                                  |
|                            | n, prénom et ôge<br>Prénom<br>n, prénom et ôge<br>Prénom<br>n, prénom et ôge<br>Prénom |

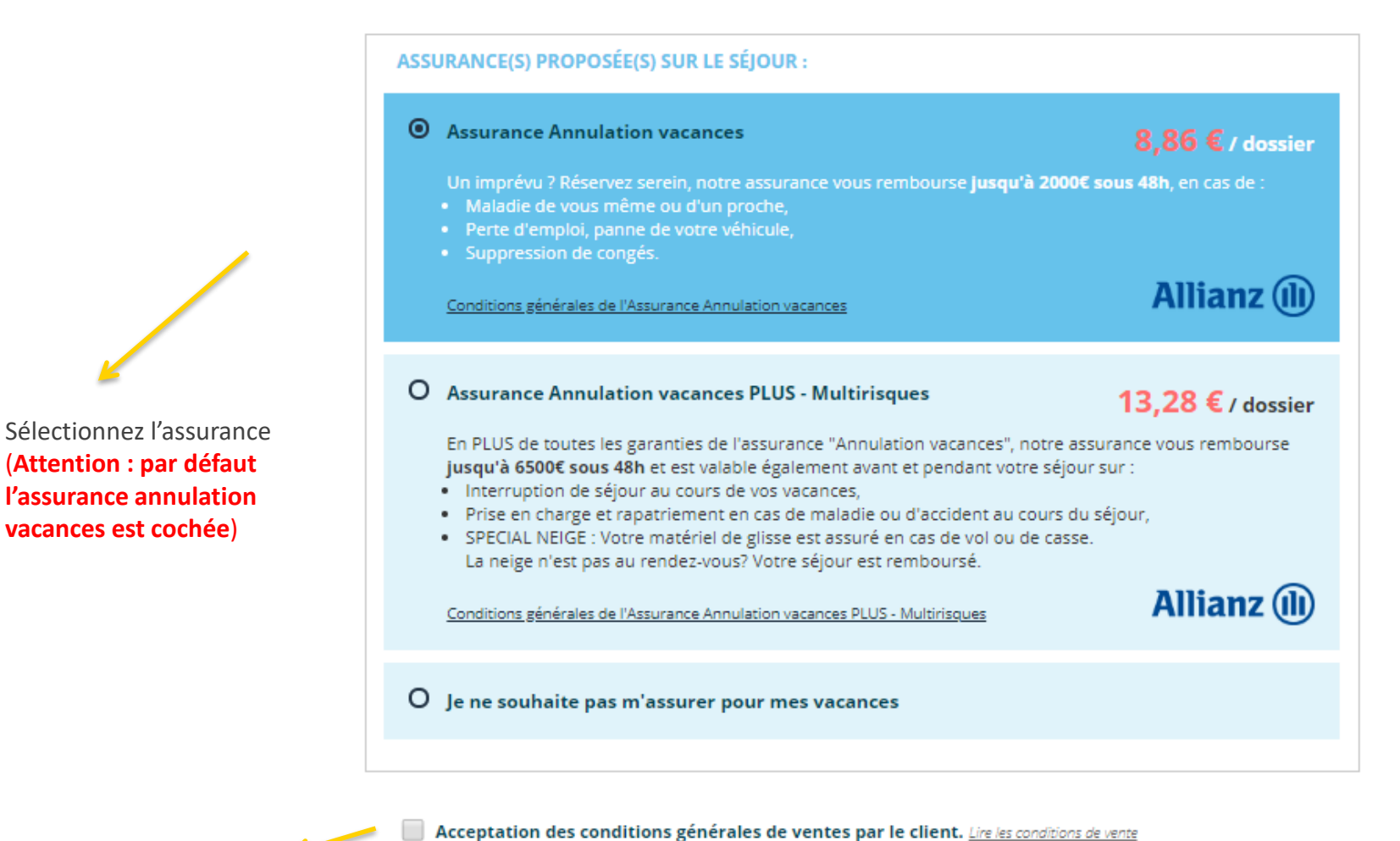

Acceptez les CGV

Viquez sur « Etape suivante »

**Etape Suivante** 

### ۲ ÉTAPE 2 : RÉCAPITULATIF

Indiquez le nom et prénom du vendeur

Montant de votre

commission

### Récapitulatif de la réservation

| coordonees du                                                               | chefits :                                                                                              |                                                             |         |                                |
|-----------------------------------------------------------------------------|----------------------------------------------------------------------------------------------------|-------------------------------------------------------------|---------|--------------------------------|
| Monsieur TEST<br>rue de cambrai<br>75019 Paris<br>France                    | Votre e-mail<br>Téléphone                                                                              | : christelle.verdol@groupepv<br>: 0158215647                | vcp.com |                                |
| Commande de v                                                               | otre client :                                                                                          |                                                             |         |                                |
| Arrivée le<br>Départ le<br>Station                                          | Samedi 16 juin 2018<br>Samedi 23 juin 2018<br><b>Argelès sur Mer</b>                                   |                                                             |         |                                |
| Logement 1                                                                  | Camping Argelès Vacances **** - Maeva C:<br>Mobil Home Pyrénées 3 Pièces 4/8 Personne<br>Logement seul | amping<br>es climatisé                                      | 1       | <b>221,40 €</b><br>221,40 €    |
|                                                                             | Frais de dossier                                                                                       |                                                             |         | 18,00 €                        |
|                                                                             | TOTAL                                                                                                  |                                                             |         | 239,40 €                       |
|                                                                             | Solde à régler avant le 28/05/2018 :<br>Déjà réglé :<br>Reste à régler :                               |                                                             |         | 239,40 €<br>0,00 €<br>239,40 € |
|                                                                             | Nhésitez pas à joindre nos con<br>répondront à toi                                                     | seillers vacances si nécessaire. Ils<br>utes vos questions. |         |                                |
| Indiquez ici les souh<br>(parking, draps, kit bél<br>et transmis à notre pa | aits de prestations annexes<br>bé). Ils seront pris en compte<br>tenaire.                              |                                                             |         |                                |
| Saisir nom et prér                                                          | nom du vendeur :                                                                                       |                                                             |         |                                |
| Votre commission                                                            | t: €                                                                                                   |                                                             |         |                                |
|                                                                             |                                                                                                    |                                                             |         |                                |

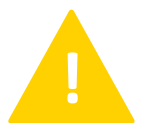

La commission agence ne se déduit pas du montant total du dossier dans le récapitulatif de la commande mais le montant est indiqué en bas de page

Cliquez pour valider la réservation

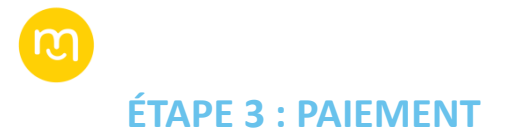

### Validez les deux messages pour confirmer le dossier

| 1                                                         |                                                                                                    |
|-----------------------------------------------------------|----------------------------------------------------------------------------------------------------|
| -                                                         | Imprimer la fiche descriptive du produit                                                                                                    |
| RÉCAI<br>Coord<br>Monsie<br>rue de c<br>75019 F<br>France | PITULATIE DE LA COMMANDE :<br>agences.maeva.com indique<br>ATTENTION: EN TEMPS QU'AGENCE EN POST PAIEMENT, VOUS VOUS<br>APPRÊTEZ À CONFIRMER CETTE RÉSERVATION FERME, CONFIRMEZ<br>VOUS ?<br>UNE EOIS CETTE RÉSERVATION CONFIRMÉE ELLE SERA FACTURÉE À |
| Arriv<br>Dépi<br>Stati                                    | VOTRE AGENCE OK Annuler                                                                                                    |
|                                                           | TOTAL 239,40 €<br>Solde à régler avant le 28/05/2018 : 239,40 €<br>Déjà réglé : 0,00 €<br>Reste à régler : 239,40 €                                                                                                    |
|                                                           | répondront à toutes vos questions.                                                                                                    |
| Indiquez ic<br>(parking, dr<br>et transmis                | ci les souhaits de prestations annexes<br>raps, kit bébé…). Ils seront pris en compte<br>à notre partenaire.                                                                                                    |
| Saisir no<br>Votre cor                                    | om et prénom du vendeur :<br>mmission : €                                                                                                    |

|                                                          |                                                     |                                                                          | Imprimer                                | r la fiche descriptive du produit                                   |              |                                            |
|----------------------------------------------------------|-----------------------------------------------------|--------------------------------------------------------------------------|-----------------------------------------|---------------------------------------------------------------------|--------------|--------------------------------------------|
| RÉCA                                                     | PITULATI                                            | F DE LA COMM                                                             | ANDE :                                  |                                                                     |              |                                            |
| onsie<br>a de c<br>D19 F<br>ance<br>omm<br>Arriv<br>Déps | ager<br>TOUT<br>RÉSEI                               | nces.maeva<br>TE RESERVAT<br>RVATION ? ((                                | .com indic<br>ION EST FE<br>dernière co | que<br>RME, CONFIRMEZ V<br>nfirmation)                              | OUS LA       | Annuler                                    |
| Logen                                                    | ient 1                                              | Camping Argelès<br>Mobil Home Pyrér<br>Logement seul<br>Frais de dossier | : Vacances **** - I<br>ées 3 Pièces 4/6 | Maeva Camping<br>Personnes climatisé                                | 1            | 221,40 €<br>221,40 €<br>18,00 €            |
|                                                          |                                                     | TOTAL<br>Solde à régler av<br>Déjà réglé :<br>Reste à régler :           | ant le 28/05/2018                       | ::                                                                  |              | 239,40 €<br>239,40 €<br>0,00 €<br>239,40 € |
|                                                          |                                                     | N'hé                                                                     | sitez pas à joindre<br>répond           | e nos conseillers vacances si néce<br>dront à toutes vos questions. | essaire. Ils |                                            |
| i <b>quez i</b><br>rking, d<br>ransmis                   | ci les souhait<br>raps, kit bébé<br>s à notre parte | ts de prestations ann<br>). Ils seront pris en c<br>naire.               | exes<br>ompte                           |                                                                     |              |                                            |
| iisir no                                                 | om et préno                                         | m du vendeur :                                                           |                                         |                                                                     |              |                                            |
| otre co                                                  | mmission :                                          | €                                                                        |                                         |                                                                     |              |                                            |

<< Retour à la page précédente

#### Valider La Réservation

\*Les règlements par Chèques Vacances et Chèques Cadeaux sont limités à 70% du montant de la commande. Des frais de traitement de 11€ sont appliqués.

Valider La Réservation

<< Retour à la page précédente

\*Les règlements par Chèques Vacances et Chèques Cadeaux sont limités à 70% du montant de la commande. Des frais de traitement de 11 € sont appliqués.

### ÉTAPE 4 : CONFIRMATION

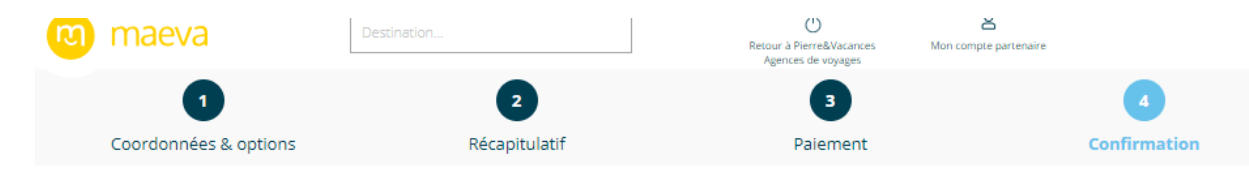

### **MERCI DE VOTRE CONFIANCE !**

Votre demande de séjour à Argelès sur Mer, du 22/09/2018 au 29/09/2018, est donc bien confirmée sous le numéro de dossier 454445.

Un e-mail de confirmation avec le détail de votre réservation vient de vous être adressé. Vous ne trouvez pas cet email ? Pensez à vérifier les rubriques « Spams » ou « Courrier indésirable » de votre messagerie mail.

Vous serez prévenus par email lorsque vos bons d'échange seront disponibles, Vous devrez imprimer ces documents de voyage afin de disposer, lors de votre arrivée, des prestations réservées.

Toute l'équipe Maeva.com vous souhaite de belles vacances !

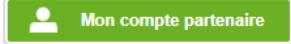

#### **RÉCAPITULATIF DE LA COMMANDE :**

#### Coordonées du clients

Monsieur TEST rue de cambrai 75019 Paris France

Votre e-mail : christelle.verdol@groupepvcp.com Votre mot de passe:: \*\*\*\*\* Téléphone fixe . Tél, portable : 0158215647

#### Votre sélection

Votre commission :

€

| Arrivée le<br>Départ le<br>Station | Samedi 22 septembre 2018<br>Samedi 29 septembre 2018<br><b>Argelès sur Mer</b>                                         |   |                                |
|------------------------------------|----------------------------------------------------------------------------------------------------|---|--------------------------------|
| Logement 1                         | Camping Argelés Vacances **** - Maeva Camping<br>Mobil Home Pyrénées 3 Pièces 4/8 Personnes climatisé<br>Logement seul | 1 | <b>221,40 €</b><br>221,40 €    |
|                                    | Frais de dossier                                                                                                    |   | 18,00 €                        |
|                                    | TOTAL                                                                                                    |   | 239,40 €                       |
|                                    | Déjà réglé :<br>Paiement AGV le 29/05/2018<br>Reste à régler :                                                         |   | 239,40 €<br>239,40 €<br>0,00 € |

N'hésitez pas à joindre nos conseillers vacances si nécessaire. Ils répondront à toutes vos questions.

#### **BON À SAVOIR** Vous n'êtes qu'à quelques jours du départ et souhaitez régler chèques vacances ANCV / chèques cadeaux\*? Afin de garantir la disponibilité de votre location, réglez dès maintenant par carte bancaire l'intégralité du montant de votre séjour. Nous vous re-créditons sur votre compte dès réception de votre courrier. NOTRE PROMESSE LA TRANQUILLITÉ Un service client disponible 6 jours / 7 par téléphone LE CHOIX Locations de particuliers. campings, résidences, villages vacances... LES SERVICES Des services sur-mesure & des offres Λ tout-inclus négociés pour vous DES LOCATIONS MAEVA.COM Appartements, maisons de particuliers et campings sélectionnés et certifiés par nos équipes

-ò́-

### CONFIRMATION DE RÉSERVATION ENVOYÉE PAR EMAIL (À CONSERVER PAR L'AGENCE)

Attention, l'email de confirmation peut arriver dans le dossier « Courrier indésirable » ou « spam »

| Rechercher Boîte de réception (Ctrl+E)                    |                       |              | ٩    | Votr      | e réservation à                                                                            | Argelès sur Mer est vali                                                 | dée                                                |                        |                                                                                |
|-----------------------------------------------------------|-----------------------|--------------|------|-----------|--------------------------------------------------------------------------------------------|--------------------------------------------------------------------------|----------------------------------------------------|------------------------|--------------------------------------------------------------------------------|
| ! ☆  🗅  0  De   Objet                                     | Reçu 🔻                | Cat   Taille | 17 - | m         | aeva.com <serv< th=""><th>iceclients@maeva.com&gt;</th><th></th><th></th><th></th></serv<> | iceclients@maeva.com>                                                    |                                                    |                        |                                                                                |
| ∠ Date: Aujourd'hui                                       |                       |              |      | Cli<br>de | quez ici pour télécharg                                                                    | ger des images. Pour protéger la con                                     | nfidentialité, Outlook a empêché                   | é le télécharger       | ment automatique                                                               |
| Maeva.com Votre réservation à Argelès sur Mer est validée | mar. 29/05/2018 15:17 | 55 Ko        | 7    | Envoyé    | : mar. 29/05/2018 15                                                                       | 5:16                                                                     |                                                    |                        |                                                                                |
| 🖂 🛛 Bus & Car - Tourisme Cette fois, c'est la bonne !     | mar. 29/05/2018 15:08 | 52 Ko        | Ÿ    | À:        | Verdol, Christelle                                                                         | 2                                                                        |                                                    |                        |                                                                                |
|                                                           |                       |              |      | Cc :      | montceau@l                                                                                 | .com                                                                     |                                                    |                        |                                                                                |
|                                                           |                       |              |      |           |                                                                                            |                                                                          | ×                                                  | <b>08</b> 9<br>Lun / V | 92 702 34(<br>0,34 € / mi<br><sup>7</sup> en : 9h30 - 19h3(<br>Sam : 14h - 19] |
|                                                           |                       |              |      |           |                                                                                            | LES VACANCES                                                             | TOUT SOURIRE !                                     |                        |                                                                                |
|                                                           |                       |              |      |           |                                                                                            |                                                                          | [                                                  |                        |                                                                                |
|                                                           |                       |              |      |           | Bonjour Monsieur TI                                                                        | EST,                                                                     | Cliquez avec le boutor                             | n droit pour téléc     | harger                                                                         |
|                                                           |                       |              |      |           | vlerci d'avoir choisi n<br>Vous venez de régler<br>éservation à Argelès                    | naeva.com !<br>le solde de votre séjour. Votre<br>sur Mer est confirmée. |                                                    | ×                      |                                                                                |
|                                                           |                       |              |      |           | Vous serez prévenus ;<br>l'échange seront disp<br>voyageur.                                | par email lorsque vos bons<br>oonibles sur votre compte                  | 2                                                  | ×                      |                                                                                |
| Date: Hier                                                |                       |              |      |           | N° DE DOSSIER : 45                                                                         | 54445                                                                    |                                                    |                        |                                                                                |
| Date: Semaine dernière                                    |                       |              |      |           |                                                                                            |                                                                          |                                                    |                        |                                                                                |
| Date: Il y a deux semaines                                |                       |              |      | R         | ECAPITULAT                                                                                 | TIF DE VOTRE COMM                                                        | ANDE - Nº DOSSIE                                   | R : 45444              | 5                                                                              |
|                                                           |                       |              |      |           |                                                                                            |                                                                          |                                                    |                        |                                                                                |
| Date: Plus tôt au cours de ce mois     Date: Mois dernier |                       |              |      | A<br>D    | rivée le : Samedi 22<br>part le : Samedi 29 s                                              | septembre 2018<br>septembre 2018                                         | Camping Argelès Vaca<br>Camping<br>Argelès sur Mer | ances **** - N         | Maeva -                                                                        |
| Date: Avant le mois dernier                               |                       |              |      | A         | opartement M                                                                               | Mobil Home Pyrénées 3 Pièces 4/6                                         | Personnes climatisé                                |                        | 221,40€                                                                        |
|                                                           |                       |              |      |           | L                                                                                          | .ogement seul                                                            |                                                    | 1                      | 221,40€                                                                        |
|                                                           |                       |              |      |           | F                                                                                          | rais de dossier                                                          |                                                    |                        | 18,00€                                                                         |
|                                                           |                       |              |      | Т         | DTAL                                                                                       |                                                                          |                                                    |                        | 239,40€                                                                        |
|                                                           |                       |              |      | D         | jà réglé :                                                                                 |                                                                          |                                                    |                        | 239,40€                                                                        |
|                                                           |                       |              |      |           | Paiement AGV le 29                                                                         | 9/05/2018                                                                |                                                    |                        | 239,40€                                                                        |
|                                                           |                       |              |      | R         | ste à régler :                                                                             |                                                                          |                                                    |                        | 0,00€                                                                          |
|                                                           |                       |              |      | 4         |                                                                                            | 111                                                                      |                                                    |                        | •                                                                              |

### CONFIRMATION DE RÉSERVATION ENVOYÉE PAR EMAIL (À CONSERVER PAR L'AGENCE)

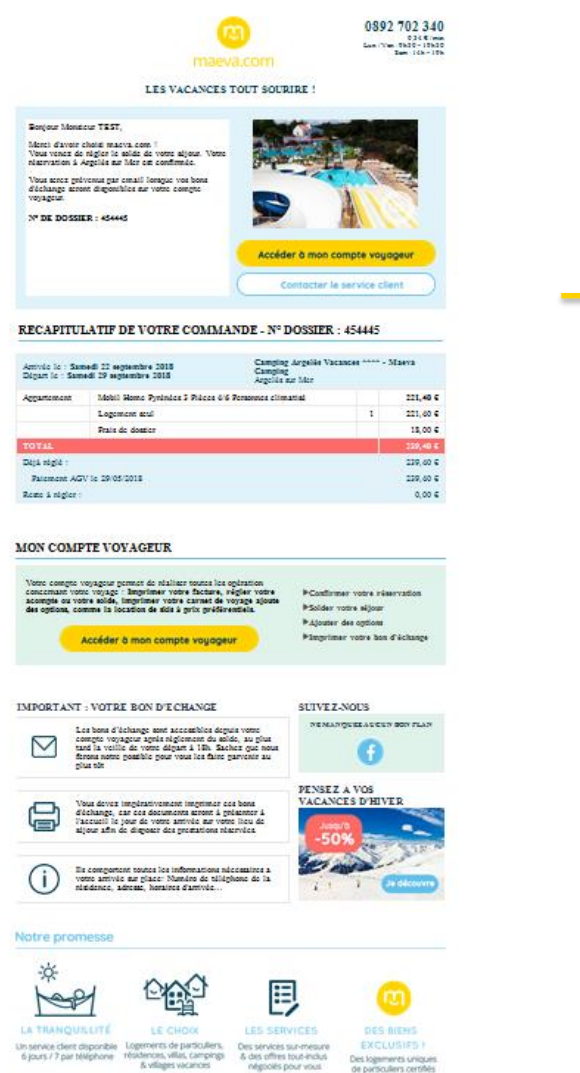

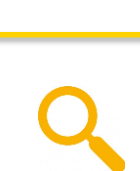

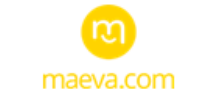

0892 702 340 0,34€/min Lun/Ven:9h30-19h30 Sam:14h-19h

#### LES VACANCES TOUT SOURIRE !

Bonjour Monsieur TEST,

Merci d'avoir choisi maeva.com ! Vous venez de régler le solde de votre séjour. Votre réservation à Argelès sur Mer est confirmée.

Vous serez prévenus par email lorsque vos bons d'échange seront disponibles sur votre compte voyageur.

N° DE DOSSIER : 454445

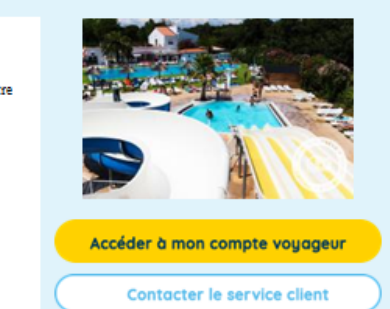

#### RECAPITULATIF DE VOTRE COMMANDE - Nº DOSSIER : 454445

| Arrivée le : Samed<br>Départ le : Samedi | i 22 septembre 2018<br>29 septembre 2018 | Camping Argelès Vacance<br>Camping<br>Argelès sur Mer | 5 **** | - Maeva |
|------------------------------------------|------------------------------------------|-------------------------------------------------------|--------|---------|
| Appartement                              | Mobil Home Pyrénées 3 Pièces 4/6 Pers    | onnes climatisé                                       |        | 221,40€ |
|                                          | Logement seul                            |                                                       | 1      | 221,40€ |
|                                          | Frais de dossier                         |                                                       |        | 18,00€  |
| TOTAL                                    |                                          |                                                       |        | 239,40€ |
| Déjà réglé :                             |                                          |                                                       |        | 239,40€ |
| Paiement AGV                             | le 29/05/2018                            |                                                       |        | 239,40€ |
| Reste à régler :                         |                                          |                                                       |        | 0,00€   |

#### MON COMPTE VOYAGEUR

Votre compte voyageur permet de réaliser toutes les opération concernant votre voyage : Imprimer votre facture, régler votre acompte ou votre solde, imprimer votre carnet de voyage ajoute des options, comme la location de sluis à prix préférentiels.

Accéder à mon compte voyageur

- ▶Confirmer votre réservation
- ▶Solder votre séjour
- ▶Ajouter des options
- ▶Imprimer votre bon d'échange

ar les équipes mythaevis

## BON D'ÉCHANGE (À REMETTRE AU CLIENT) ET FACTURE ENVOYÉS PAR EMAIL

Attention, l'email de bon d'échange peut arriver dans le dossier « Courrier indésirable » ou « spam »

| !(空口回回De Objet Reçu (Cat Taille) (Cat Taille) (Cat. |                                                               |
|----------------------------------------------------------------------------------------------------|---------------------------------------------------------------|
| Date: Aujourd'hui     Oliquez ici pour télécharger des images. Pour protéger la confidentialité, Outlook a empêché le té de certaines images dans ce message.                                                                                                    |                                                               |
|                                                                                                    | léchargement automatique                                      |
| Envoyé : mar. 29/05/2018 16:00                                                                                                    |                                                               |
| A: Verdol, Christian<br>Cc: montceau@ s.com                                                                                                    |                                                               |
|                                                                                                    | 0892 702 34(<br>0,34€/mi<br>Lun/Ven:9h30-19h3(<br>Sam:14h-19] |
| Tour Hebdo Pourquoi lire le tout nouveau Tour Hebdo mar. 29/05/2018 17:15 65 Ko                                                                                                    |                                                               |
| Monsieur TEST,<br>Vous avez réservé un séjour à Argelès sur Mer pour la semaine du 22 septembre sous le n°CF1<br>Nous vous remercions de votre confiance.<br>Nous vous informons que le solde de votre séjour, soit 239,40 €, est réglé en totalité.<br>Votre bon d'échange est désormais disponible depuis la nubrique " mon compte " de notre site l<br>Cliquez ici pour TELECHARGER votre BON D'ECHANGE<br>Cliquez ici pour TELECHARGER votre Facture<br>Attention : Il est impératif que vous en soyez muni lors de l'arrivée sur votre lieu de séjour<br>prestations réservées.<br>Nous vous souhaitons de très bonnes vacances.                                                                                                    | 205H454445.<br>Internet.<br>pour disposer des                 |

## LE BON D'ÉCHANGE (À REMETTRE AU CLIENT)

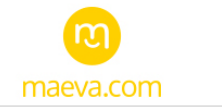

**VOTRE BON D'ÉCHANGE** 

#### Monsieur TEST

Ce bon d'échange, strictement personnel, vous permettra lors de votre arrivée en station de disposer de votre hébergement. Vous devrez impérativement le remettre à la réception de la résidence indiquée ci-dessous. Attention : Aucune prestation ne sera fournie en cas de non présentation de ce bon d'échange.

#### Toute l'équipe de maeva.com vous souhaite d'excellentes vacances.

|             |                                | VOUS ÊTES                   |                 |                          |
|-------------|--------------------------------|-----------------------------|-----------------|--------------------------|
| Nom         | M. TEST Test                   | n° de dossier               | 454445          |                          |
| Adresse     | rue de cambrai<br>75019 Paris  | Date réservation            | Mardi 29 n      | nai 2018                 |
|             |                                | BON D'ECHANGE HEBE          | RGEMENT         |                          |
|             |                                | VOUS AVEZ RESE              | RVE             |                          |
| Station     | Argelès sur Mer                |                             | Date d'arrivée  | Samedi 22 septembre 2018 |
| Résidence   | Camping Argelès Vacances **    | ** - Maeva Camping          | Date de départ  | Samedi 29 septembre 2018 |
| Fournisseur | DNAS Linéaires                 |                             | Durée du séjour | 7 jours                  |
|             | An an Inflation of the America | cos 4/6 Dorsonnos climaticó |                 |                          |

|                 | OU DIGHOUER DE TOU GEED .     |
|-----------------|-------------------------------|
| Réception       | Camping Argelès Vacances **** |
| Adresse         | Chemin de Néguebous           |
|                 | 66700 Argelès-sur-Mer         |
| Téléphone       | 04 68 95 27 27                |
| Heure d'arrivée | 16h-19h                       |
|                 |                               |

En cas d'arrivée après l'heure indiquée ci-dessus, vous devez IMPERATIVEMENT contacter l'accueil de la résidence au numéro ci-dessus pour convenir d'un rendez vous pour la remise des clés.

#### A SAVOIR

- Votre appartement est généralement disponible du jour d'arrivée 17h au jour de votre départ à 10h pour les séjours semaine.
- Vous pouvez contactez la résidence ci-dessus afin de connaitre les horaires de disponibilité des locations
- · ATTENTION: pour les Locations de Gites et de villa, merci de contacter le propriétaire 48h avant l'arrivée
- · A votre arrivée, un inventaire vous sera remis par la résidence. Remplissez-le dûment puis remettez le à la réception. Signalez également tout problème dans votre appartement.
- Le règlement de la taxe de séjour vous sera demandé à votre arrivée.
- N'oubliez pas de rendre votre logement propre afin que votre caution ne soit pas engagée.
- · En cas de réclamation sur la qualité de votre hébergement ou de l'établissement vous devez impérativement le déclarer à l'accueil.

#### ATTENTION

Aucune prestation ne vous sera fournie en cas de non présentation de ce bon d'échange. En cas de perte ou de vol ou si vous constatez une erreur, faites en part rapidement au service réservation au 0892 702 340. Les informations ci-dessous de la page informations complémentaires, sont données à titre indicatif et peuvent être sujet à modification par l'hébergeur.

Bon d'échange édité par la Société Anonyme Maeva.com. Les informations inscrites sont privées. Toute modification sera considérée comme un vol et entraînera des poursuites par Maeva.com.

maeva.com / Groupe maeva.com - L'Artois - Espace Pont de Flandre - 11 rue de Cambrai 75947 PARIS CEDEX 19 RCS PARIS sous le Nº 314 283 326 - SIRET 314 283 326 00093 - APE 7912Z - Immatriculation au registre des opérateurs de voyages et de séjours : IM075110024 Nº Identification TVA intracommunautaire : FR 96 314 283 326

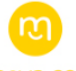

INFORMATIONS COMPLÉMENTAIRES

#### oing Argelès Vacances \*\*\*\* - Maeva Cam

### Adresse Camping Argelès Vacances \*\*\*\* Chemin de Néguebous

66700 Argelès sur Mer Tél: 04 68 95 27 27

- En voiture: Autoroute A9, sortie Perpignan Sud, direction Argelès-sur-Mer, sortie 10, 1er rond point direction Argelès-sur-Mer, 2ème rond point direction Pujol, 2km à droite, le camping (clôture jaune)

#### Arrivée - Départ

<u>Accès</u>

Les logements sont disponibles à partir de 16h et jusqu'à 19h (20h en juillet/août) le jour d'arrivée et doivent être libérés entre 8 et 10h le jour du départ. En cas d'arrivée tardive, prévenir impérativement la réception à l'avance au 04 68 95 27 27

#### Horaires d'ouverture de la réception

- en basse saison: de 9h à 12h et de 14h à 18h en haute saison (juillet-août):
 de 8h à 20h

#### Informations pratiques

\* Caution : une caution de 400€ sera demandée (250€ pour le logement et 150€ pour le ménage) à régler sur place par chèque bancaire ou CB, elle vous sera restituée à la fin du séiour après déduction des éventuels frais de remise en état des lieux et/ou de la valeur du matériel manquant ou détérioré Le bracelet est également en supplément et obligatoire (en juillet et août) : 7€/personne

\* Taxe de séjour (à régler sur place) : 0.66€/nuit/personne de + 18 ans

\* Animaux (à régler sur place) : seuls les animaux domestiques tenus en laisse sont acceptés moyennant une redevance de 28€/semaine. Vous devez alors présenter leurs carnets de vaccinations au bureau d'accueil. Un seul animal est autorisé par logement. Ils ne doivent pas être laissés enfermés seuls en l'absence de leurs maîtres qui sont civilement responsables. Les chiens de 1ère et 2ème catégorie sont interdits.

<sup>6</sup> Piscine accessible avec bracelet \* Short de bain non autorisé

#### Prestations incluses

Accès Wifi gratuit à l'accueil et au bar/restaurant (30min/jour) \*Aire de jeux pour enfants \*Animation ados : club ados 13/17 ans gratuit - en juillet/août "Animation enfants : club eus av an gracus en grander en juillet/août "Animation enfants : club enfants 6/12 ans gratuit - en juillet/août "Animations famille gratuites - en journée et en soirée (7 soirées animées/semaine en juillet/août) - d'avril à septembre \*Animations sportives gratuites - tournois sportifs - aquagym - fitness - footing - balades pédestres - d'avril à septembre \*Climatisation incluse \*Parc Aquatique chauffé avec piscine - pataugeoire - toboggans - jeux d'eau - pistes glissantes - ouvert du 01/04 au 30/09 - en accès libre \*Parking : 1 emplacement/location \*Ping Pong \*Piscine extérieure chauffée - ouverte du 01/04 au 30/09 - en accès libre \*Pétanque \*Terrain multisports \*Télévision incluse

#### Prestations en supplément (à régler sur place) \*Accès wifi en supplément dans les logements - voir tarif sur place

\*Plancha à gaz - 30€/barbecue \*Chaise bébé : 10.50€/semaine \*Epicerie - Traiteur avec dépôt de pain et viennoiserie - en juillet/août \*Linge de lit - voir tarif sur place \*Lit bébé : 10.50€/semaine \*Laverie en supplément - voir tarif sur place \*Restaurant : bar/restaurant avec terrasse au bord de la piscine - d'avril à septembre

À noter : certains services, animations ou commerces ne sont pas garantis hors juillet/août.

Bon d'échange édité par la Société Anonyme Maeva.com. Les informations inscrites sont privées. Toute modification sera considérée comme un vol et entraînera des poursuites par Maeva.com

maeva.com / Groupe maeva.com - L'Artois - Espace Pont de Flandre - 11 rue de Cambral 75947 PARIS CEDEX 19 RCS PARIS sous le Nº 314 283 326 - SIREET 33 4 283 326 00093 - APE 79122 - Immatriculation au registre des opérateurs de voyages et de séjours : IM075110024 Nº Identification TVI intercommunautaine : FA 96 314 283 326

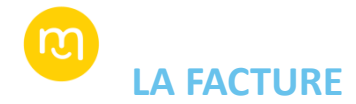

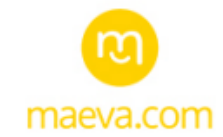

LES VACANCES TOUT SOURIRE !

**6 0892 702 340** 

M. TEST Test rue de cambrai 75019 Paris

#### Paris, Mardi 29 mai 2018

#### Facture acquittée n°454445

| Noms         | Prestations réservées                                | Nb | Prix unitaire | Montant HT | TVA    | Montant TTC |
|--------------|------------------------------------------------------|----|---------------|------------|--------|-------------|
| M. TEST Test | Argelès sur Mer                                      | 1  | 221,40 €      | 201,27 €   | 20,13€ | 221,40 €    |
| M. TEST PVCp | du 22/09/2018 au 29/09/2018                          |    |               |            |        |             |
|              | Mobil Home Pyrénées 3 Pièces 4/6 Personnes climatisé |    |               |            |        |             |
|              | Total prestations                                    |    |               | 201,27€    | 20,13€ | 221,40      |
|              | Frais de dossier                                     |    |               | 15,00 €    | 3,00 € | 18,00       |
|              | Total                                                |    |               | 216,27 €   | 23,13€ | 239,40      |
|              | Paiement AGV le 29/05/2018                           |    |               |            |        | 239,40 4    |
|              | TOTAL TTC RESTANT DU                                 |    |               |            |        | 0,00        |

Facture établie par La France du Nord au Sud en son nom propre, agissant en tant que sous-loueur de biens en meublés Siège social : L'Artois – Espace Pont de Flandre – 11 rue de Cambrai 75947 Paris Cedex 19 | E-mail : serviceclients@maeva.com – Tél : 0 892 702 340 (0.25 € / min)

SAS au capital de 40.000 € - 483 315 362 RCS Paris - SIRET 483 315 362 00044 | APE 7911Z - TVA FR 89 483 315 362 Assurance RCP : MMA IARD - Garantie financière : APST | Immatriculation au registre des opérateurs de voyages et de séjours IM 075120173

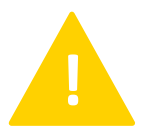

La commission agence est à déduire du montant total TTC restant dû.

La facture est à régler selon les conditions définies au contrat

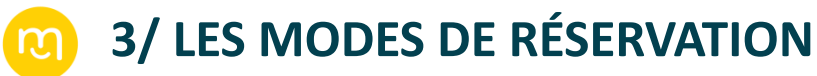

**RÉSERVATION PAR TÉLÉPHONE** 

### Il est également possible d'effectuer les réservations par téléphone au 0892 702 340 (0,25€/min).

Le call center pourra faire un devis ou enregistrer des réservations qui devront être confirmées dans l'espace « Mon compte Partenaire ».

(le devis ne garantit pas la disponibilité et le tarif)

Les devis pourront être confirmés sur le site.

Après chaque réservation, la confirmation de réservation, les documents de voyages (bons d'échange) et la facture seront envoyés par email à l'agence. (pour celle-ci, le 10 du mois suivant le séjour des clients)

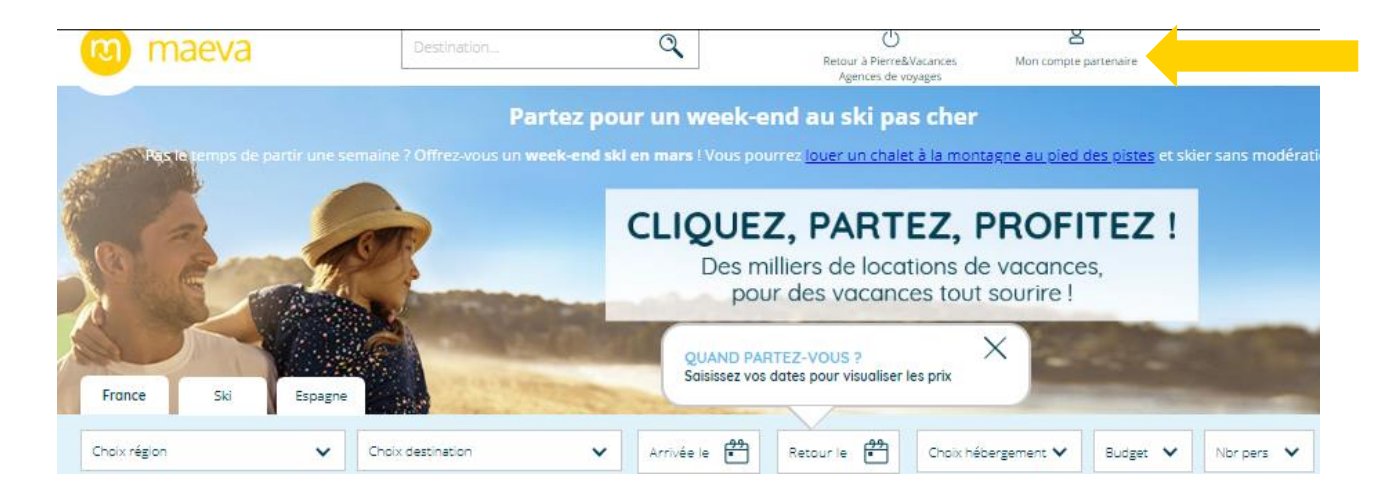

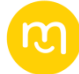

### **INTERFACE « MON COMPTE PARTENAIRE »**

L'agence se connecte sur l'interface et y retrouve l'historique de ses réservations : <u>https://partenaires.dnas.fr/connexion.php</u>

| Iatrance<br>DU NORD AU SUD.fr<br>IeSki<br>DU NORD AU SUD.fr<br>I'Espagne<br>DU NORD AU SUD.fr | maeva.com LES VACANCES TOUT SOURIRE ! | <b>&amp; 0892 702 34</b> |
|-----------------------------------------------------------------------------------------------|---------------------------------------|--------------------------|
| DU NORD AU SUD.IF                                                                             |                                       |                          |
|                                                                                               |                                       |                          |
|                                                                                               | Connexion Partenaire                  |                          |
|                                                                                               | Identifiant                           |                          |
|                                                                                               | Mot de passe                          |                          |
|                                                                                               | Mot de passe oublié ?                 |                          |
|                                                                                               | Connexion                             |                          |
|                                                                                               |                                       |                          |

# INTERFACE « MON COMPTE PARTENAIRE »

Une fois connectée sur son interface, l'agence retrouve toutes les options (devis) et réservations.

| Accueil                          |                                   |                                  |                       |                                |                       |
|----------------------------------|-----------------------------------|----------------------------------|-----------------------|--------------------------------|-----------------------|
| Dernières ventes                 |                                   |                                  |                       |                                |                       |
| Aujourd'hui                      |                                   | Hier                             | E                     | Mois courant                   | Mois précédent        |
| 1                                |                                   | 0                                |                       | 1                              | 0                     |
| 239€                             |                                   | 0€                               |                       | 239€                           | 0 €                   |
| E Voir                           |                                   | Voir                             |                       | i≣ Voir                        | i≣ Voir               |
| Accueil / Dossiers               |                                   | Date de séjour                   | Ļ                     |                                |                       |
| Du                               | Au                                | Du                               | Au                    | Trier par                      | Ordre                 |
| Note : les exports CSV ne contie | nnent pas les dossiers annulés ni | 29/05/2018<br>At                 | Ticher Exporter       | Date de reservatio             | ▼ Croissant ▼         |
| Actions multiples                | • ОК                              |                                  |                       |                                | 1 dossier(s)          |
| Site Date C                      | lé Numéro Type                    | Début de Fin de<br>séjour séjour | Client Station R      | ésidence                       | Montant Commission    |
| maeva.com 29/05/2018 7           | 07500 454445 Dossier              | 22/09/2018 29/09/2018            | T. TEST Araelès sur C | amping Argelès Vacances **** - | 239.40 22.14 EDétails |

### ា INTERFACE « MON COMPTE PARTENAIRE »

|                                       | Email<br>Téléphone                                                  | Email<br>Téléphone                                                  |          |  |  |
|---------------------------------------|---------------------------------------------------------------------|---------------------------------------------------------------------|----------|--|--|
| dresse                                |                                                                     |                                                                     |          |  |  |
| Arrivée le : Same<br>Départ le : Same | edi 16 juin 2018<br>Edi 23 juin 2018 Argelès Vacances ***<br>Argelé | Camping Argelès Vacances **** - Maeva<br>Camping<br>Argelès sur Mer |          |  |  |
| Appartement                           | Mobil Home Pyrénées 3 Pièces 4/6 Personnes                          |                                                                     | 258,30 € |  |  |
|                                       | Logement seul                                                       | 1                                                                   | 258,30€  |  |  |
|                                       | Remise CE Alliance Oceane                                           |                                                                     | -26,00 € |  |  |
|                                       | Frais de                                                            |                                                                     | 18,00€   |  |  |
| TOTAL                                 |                                                                     |                                                                     | 250,30 € |  |  |
| Acompte                               |                                                                     |                                                                     | 87,69€   |  |  |
| Solde à régler a                      | want le 17/05/18                                                    |                                                                     | 162,61 € |  |  |
| Déjà réglé :                          |                                                                     |                                                                     | 0,00€    |  |  |
| Docto à régler :                      |                                                                     |                                                                     | 250,30€  |  |  |

En sélectionnant chaque réservation, l'agence retrouve toutes les informations de celle-ci.

Cliquez sur « Valider » pour confirmer le devis.

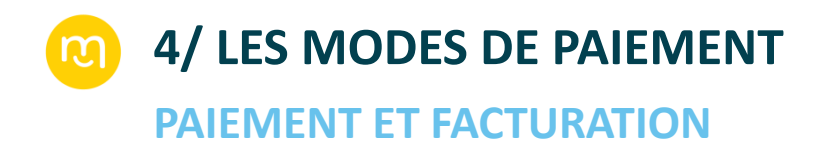

- Les factures seront adressées à l'agence le 10 du mois suivant le séjour des clients.
- À réception des factures, l'agence dispose de 15 jours pour effectuer le règlement.

Les modes de règlement possibles sont :

Virement bancaire : Code banque : 18206 Code guichet : 00043 Numéro de compte : 60246003360 Clé RIB : 43 Code BIC : AGRIFRPP882 IBAN : FR76 1820 6000 4360 2460 0336 043 Titulaire du compte : La France du Nord au Sud Domiciliation : PARIS 9e

Merci d'accompagner votre message des informations suivantes :

Numéro de facture Nom du de l'agence et du réseau et contact facturation

### Chèque:

Chèque libellé à l'ordre de : La France du Nord au Sud / maeva.com

A envoyer à l'adresse suivante : Groupe La France du Nord au Sud / maeva.com L'ARTOIS ESPACE PONT DE FLANDRE 11 rue de Cambrai - Bât. 28 - 75947 Paris cedex 19

Pour toutes informations supplémentaires : <u>compta@dunordausud.fr</u>

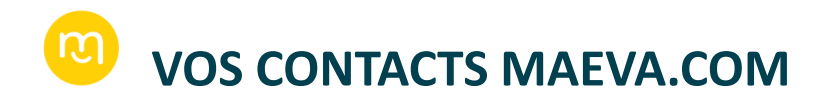

### **SUPPORT & APRÈS-VENTE**

Pour toutes demandes avant séjour : resaagences@dunordausud.fr

Pour toutes demandes après séjour : <u>sav@maeva.com</u>

Pour toutes modifications de dossiers : modification@maeva.com

Pour toutes annulations de dossiers : annulation@maeva.com **CONTACTS COMMERCIAUX** 

Diana RIBEIRO Responsable Commerciale Tél : 01 58 21 51 23 – 06 07 39 39 23 diana.ribeiro@groupepvcp.com

Céline LAGRAULET Commerciale agence de voyages Tél : 01 55 56 74 03 – 07 72 37 23 84 celine.lagraulet@groupepvcp.com

Bureau commercial Tél : 01 58 21 56 03 service.isf@groupepvcp.com

FACTURATION & PAIEMENT compta@dunordausud.fr mercil